# INSTRUCTIONS -CLÉ USB SCANBAY<sup>®</sup>

CETTE FICHE CONTIENT DES INSTRUCTIONS D'INSTALLATION DES LOGICIELS CONTENUS SUR LA CLÉ USB :

SCANBAY

• RÉCUPÉRATION D'APPAREIL SCANBAY (DEVICE RECOVERY)

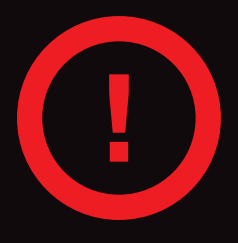

LA CLÉ USB EST DESTINÉE UNIQUEMENT À L'INSTALLATION DU LOGICIEL SCANBAY ET « DEVICE RECOVERY ». NE PAS UTILISER POUR LA PREMIÈRE ACTIVATION DES APPAREILS ZEUS<sup>…</sup>/VERUS<sup>®</sup>. VEUILLEZ LE CONSERVER À DES FINS DE SAUVEGARDE.

### INSTRUCTIONS D'INSTALLATION

Suivez cette procédure pour installer le logiciel ScanBay sur votre ordinateur.

- 1. Fermez TOUTES les applications en cours d'exécution, y compris :
  - Chrome Application de vente Chrome
  - Chrome Notifier (cliquez avec le bouton droit de la souris sur l'icône dans la barre des tâches et cliquez sur Quitter)
- 2. Insérez la clé USB contenant la mise à jour ScanBay
- Ouvrez « This PC » (cet ordinateur) ou « My Computer » (mon ordinateur) (voir la Figure 1).

- Ouvrez la clé USB de mise à jour ScanBay (voir la Figure 2).
- 5. Double-cliquez sur Install\_ScanBay. bat pour lancer l'installation.

#### **REMARQUE**:

Une fenêtre DOS s'affiche avec des fichiers en cours de mise à jour. L'opération de copie peut prendre jusqu'à 5 minutes (voir la Figure 3).

.NET Framework 4.8

upporting Files

System Volume Infor

Install\_ScanBay.bat

ScanBay\_24-2-0-77\_

**Aaterials** 

SOA.txt

Insta

NE FERMEZ PAS LA FENÊTRE avant d'avoir terminé.

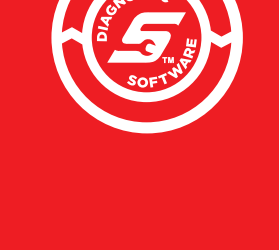

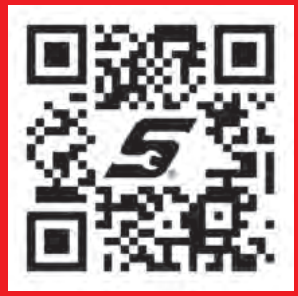

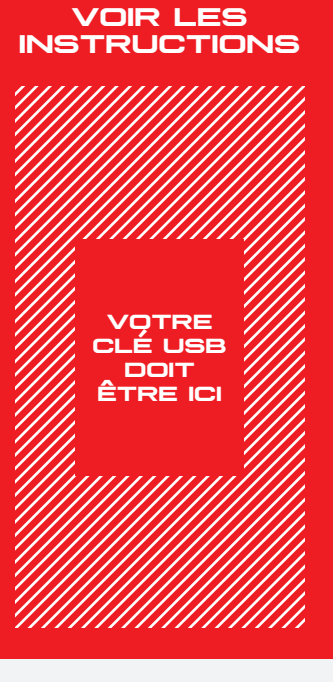

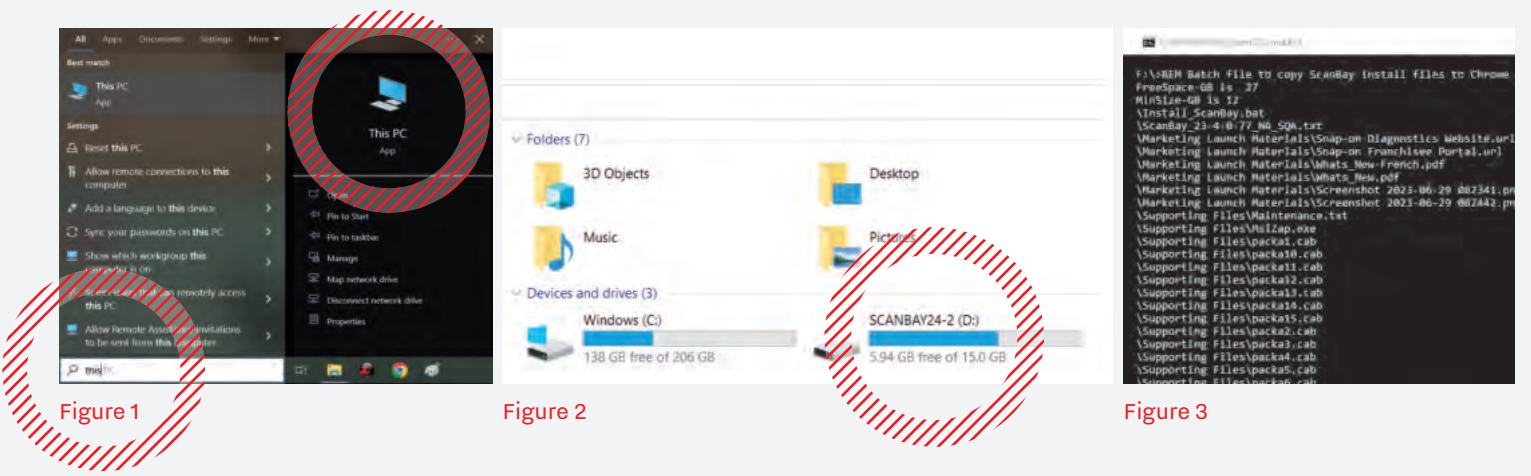

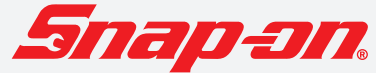

## INSTRUCTIONS -CLÉ USB SCANBAY

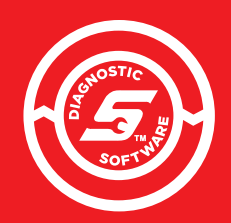

CETTE FICHE CONTIENT DES INSTRUCTIONS D'INSTALLATION DES LOGICIELS CONTENUS SUR LA CLÉ USB :

- SCANBAY
- RÉCUPÉRATION D'APPAREIL SCANBAY (DEVICE RECOVERY)

### INSTRUCTIONS D'INSTALLATION (SUITE)

- 6. Cliquez sur \*\*\* ATTENTION \*\*\* « Continue » (continuer) You are about to install ScanBay" and Device Recovery. If you proceed, the currently installed versions of these dans l'écran programs will be uninstalled immediately « Attention ». Once the install process begins, it will continue until both programs are installed, and will take approximately 15-30 minutes stop this installation. Press 'Continue' to proceed, or 'F 7. Cliquez sur **Completing the NA Sales** « Next » (suivant) System ScanBay" Setup à l'écran d'accueil Wizard de ScanBay. Click the Finish button to exit the Setup Wizard puis cliquez To complete ScanBay" sur « Install » installation you must perform (installer) et a ScanBay" Sync. ScanBay" will not operate until this last step continuez à is completed. suivre les invites de l'écran pour terminer l'installation.
- 8. Après l'installation, retirez la clé USB de mise à jour ScanBay.
- 9. Lancez Chrome et Chrome Notifier, puis connectezvous au serveur Snap-on® Chrome. Avec le bouton droit de la souris, cliquez sur l'icône Chrome Notifier de la barre des tâches, puis sélectionnez Synchronize ScanBay.

|  | Start Chrome        |
|--|---------------------|
|  | Synchronize 1111    |
|  | Synchronize ScanBay |
|  | View Update Log     |
|  | Settings            |
|  | Exit                |

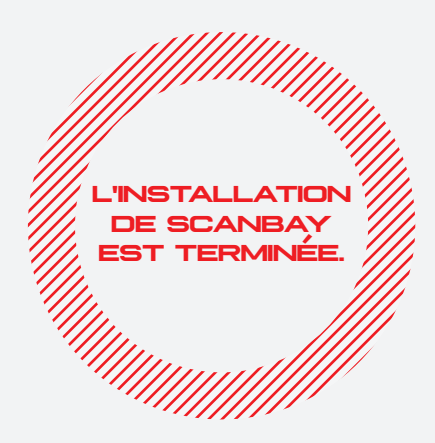

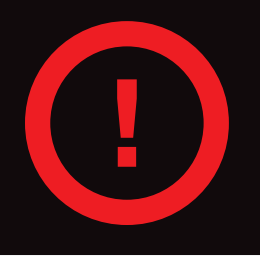

N'OUBLIEZ PAS L'ÉTAPE 9 – APRÈS L'INSTALLATION DU LOGICIEL SCANBAY, EFFECTUEZ UNE SYNCHRONISATION CHROME SCANBAY POUR ENREGISTRER L'INSTALLATION ET POUR OBTENIR LES MISES À JOUR QUI POURRAIENT ÊTRE DISPONIBLES

Snap-on® est une marque de commerce déposée de Snap-on Incorporated aux États-Unis et dans d'autres pays. Ce document peut contenir de nombreuses marques de commerce de Snap-on Incorporated, incluant, sans toutefois s'y limiter FAST-TRACK® et SureTrack®. Toutes les autres marques sont des marques de commerce ou des marques déposées de leur détenteur respectif. ©2024 Snap-on Incorporated. Toutes les images et illustrations sont à titre indicatif seulement. Tous les renseignements, incluant les spécifications, sont sous réserve de modification sans préavis. EAK0273B92B Rév. A CNF

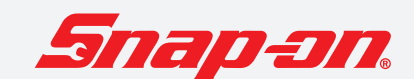